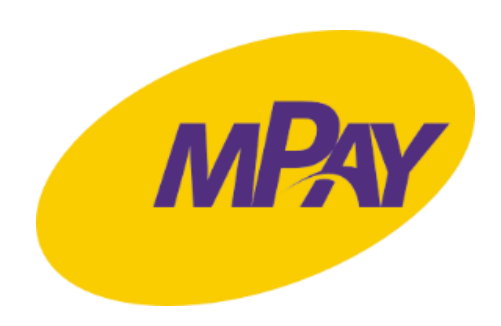

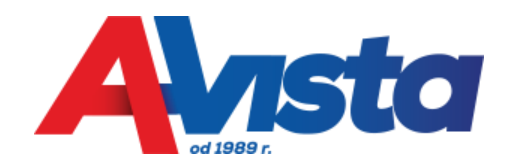

# Instrukcja zakupu i kontroli biletów w systemie mPay

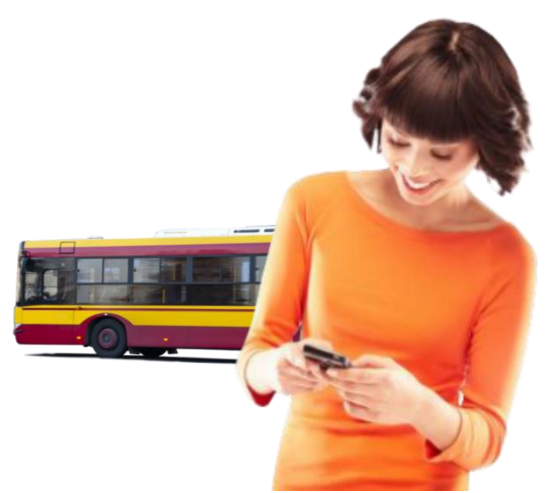

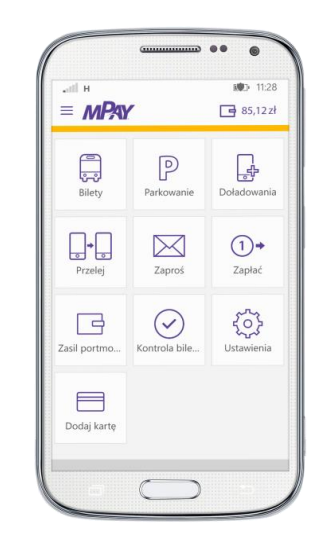

Październik 2017

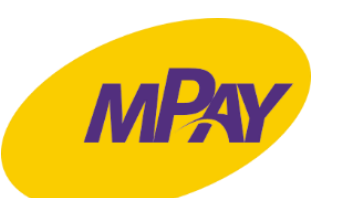

### Zakup biletu w aplikacji mPay

.세 93% 🖬 11:30  $\equiv MPAY$ 2474,20 zł F 203 R Dodaj kartę Ustawienia Moje bilety Â +90 N5 742 85 742 Zasil Zapłać Zapłać za portmonetkę rachunki  $\ge$ P Zaproś Przelej Parkowanie V 0+ - ů Im Doładowania Bilety sport  $\triangleright$ 

Naciśnij **Bilety** 

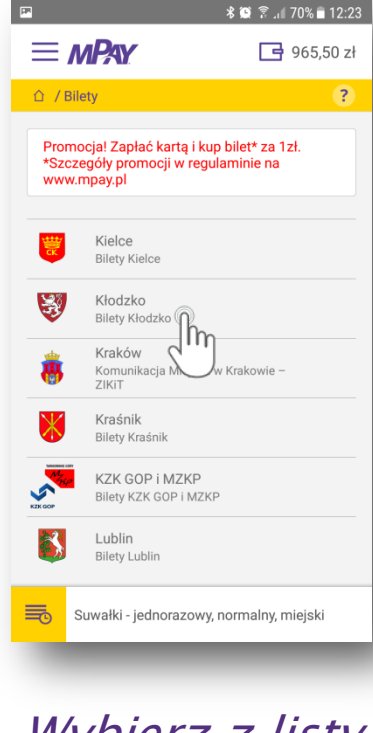

Wybierz z listy **Miasto** 

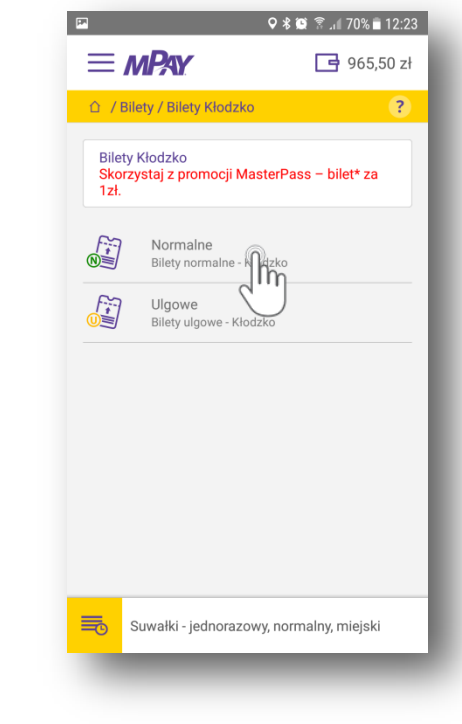

Określ przysługującą **Ulgę** 

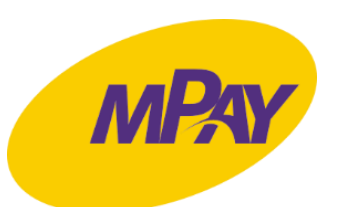

### Zakup biletu w aplikacji mPay

| P 0                                      | \$ 😟 🛜 .⊫ 70% 🖬 12:23 |
|------------------------------------------|-----------------------|
| ≡ mPay                                   | 📑 965,50 zł           |
| û / Bilety / Bilety Kłodzko / Normalne   |                       |
| Bilety normalne - Kłodzko                |                       |
| Jedno Zowy - 2,50                        | zł 🟠                  |
| <u> </u>                                 |                       |
|                                          |                       |
|                                          |                       |
|                                          |                       |
|                                          |                       |
|                                          |                       |
| Suwałki - jednorazowy, normalny, miejski |                       |
| -                                        | _                     |

Wybierz typ biletu

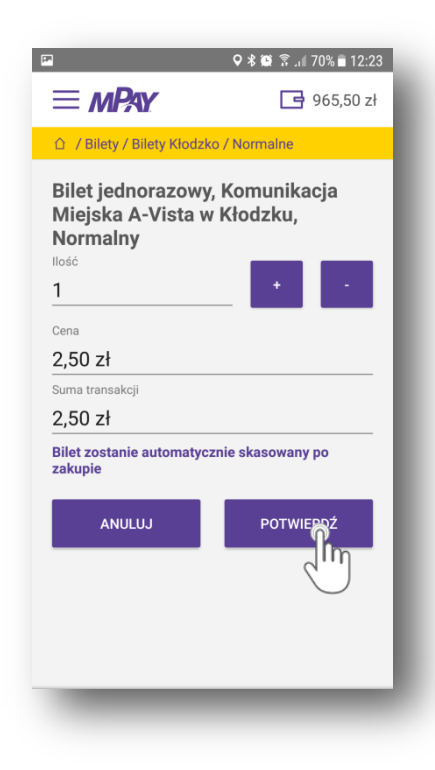

Wpisz ilość biletów i potwierdź zakup

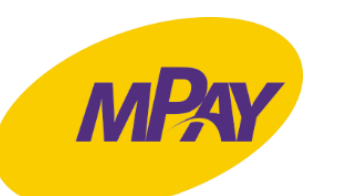

## Zakup biletu w aplikacji mPay

Q & C & A 70% A 12:23
P C > 965,50 zł
C > Biety / Biety Kłodzko / Normalne
Vybierz wygodną dla Ciebie formę płatności
P otmonetka Platność portmonet Platność kartą Platność kartą MasterPass portfel elektroniczny

Wybierz metodę płatności

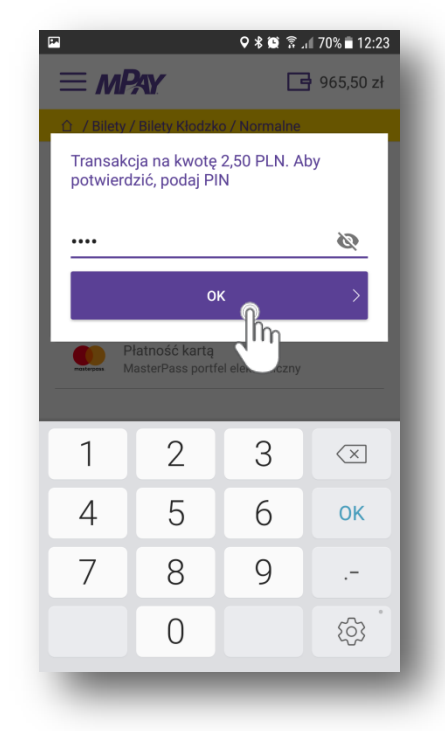

Potwierdź transakcję PIN-em

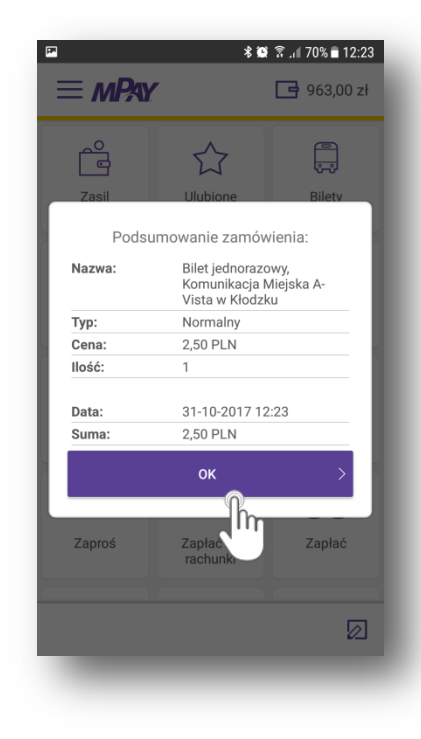

Podsumowanie transakcji

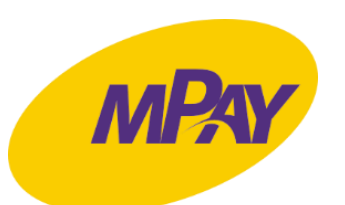

## Kontrola biletu w aplikacji mPay

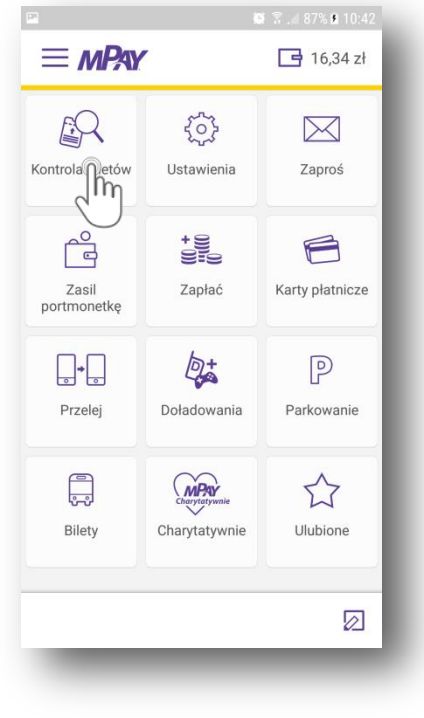

Naciśnij Kontrola biletów

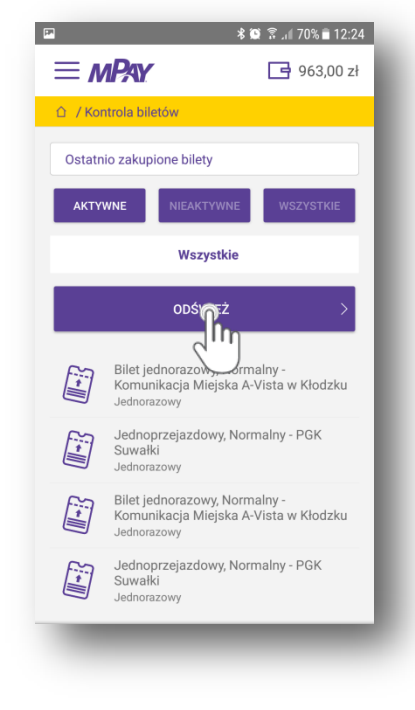

Naciśnij **Odśwież** 

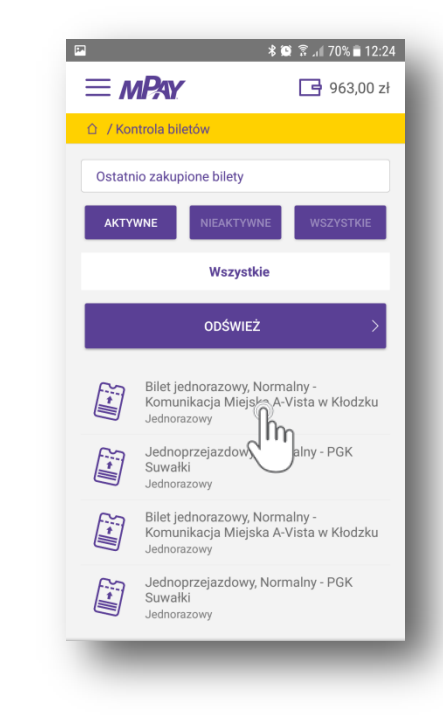

*Wybierz bilet do okazania Kontrolerowi* 

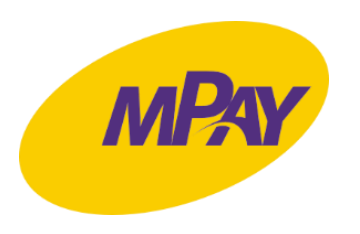

# Kontrola biletu w aplikacji mPay

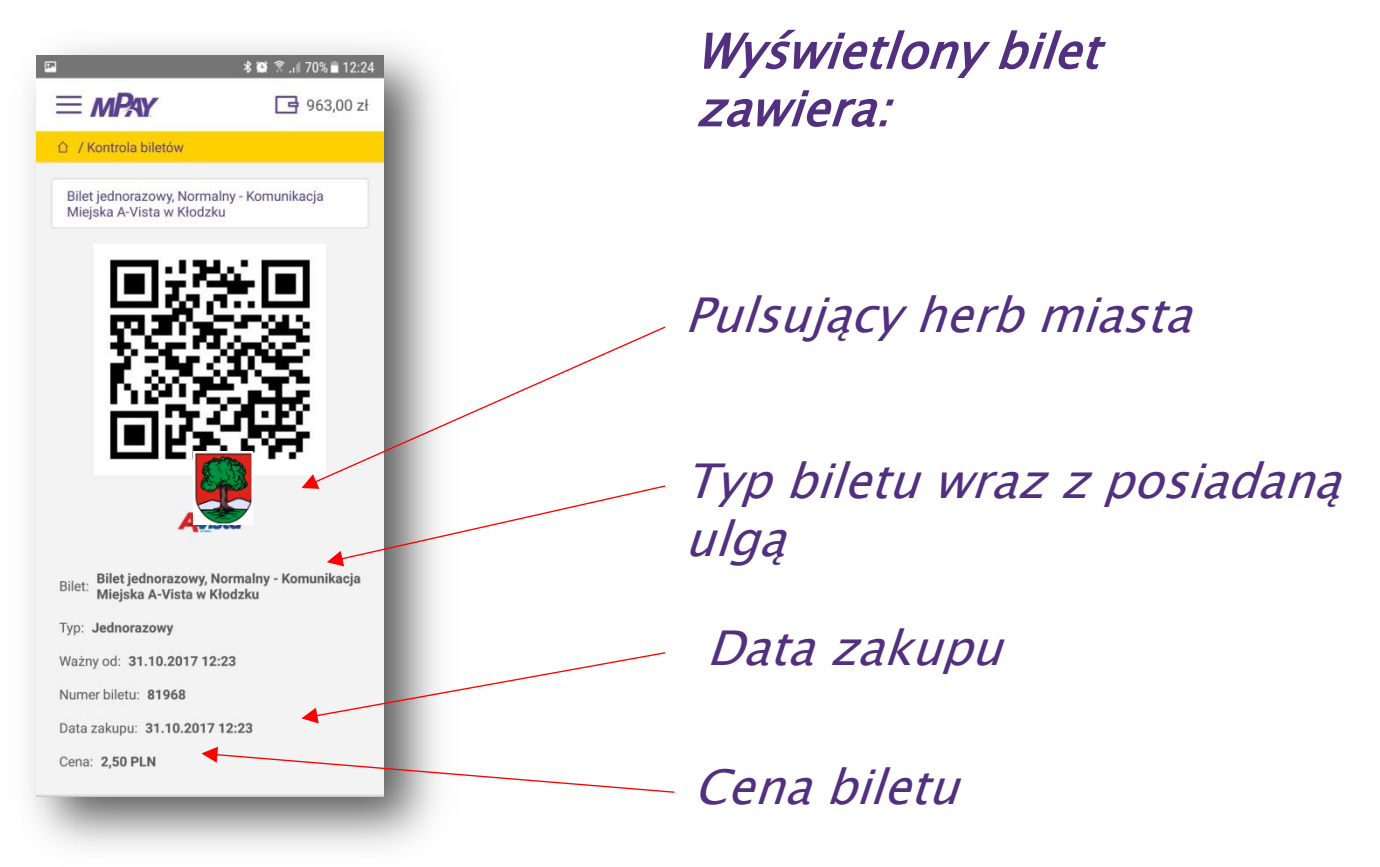

*Pokaż bilet Kontrolerowi*